# Probleemoplossing voor fout "Fout opgetreden tijdens ophalen metagegevens informatie" voor SAML in de SMA

# Inhoud

Inleiding Voorwaarden Vereisten Gebruikte componenten Achtergrondinformatie Probleem Oplossing Gerelateerde informatie

## Inleiding

Dit document beschrijft hoe u de fout "Fout tijdens het ophalen van metagegevens informatie" kunt oplossen voor Security Assertion Markup Language (SAML) in de Security Management-applicatie (SMA).

#### Voorwaarden

#### Vereisten

Cisco raadt kennis van de volgende onderwerpen aan:

- ADFS (Active Directory Federation Services)
- SAML-integratie met SMA
- OpenSSL geïnstalleerd

#### Gebruikte componenten

De informatie in dit document is gebaseerd op de volgende software- en hardware-versies:

- SMA AsyncOS versie 11.x.x
- SMA AsyncOS versie 12.x.x

De informatie in dit document is gebaseerd op de apparaten in een specifieke laboratoriumomgeving. Alle apparaten die in dit document worden beschreven, hadden een opgeschoonde (standaard)configuratie. Als uw netwerk live is, moet u zorgen dat u de potentiële impact van elke opdracht begrijpt.

## Achtergrondinformatie

Cisco Content Security Management-applicatie ondersteunt nu SAML 2.0 Single Sign-On (SSO), zodat de eindgebruikers toegang hebben tot de spamquarantaine en dezelfde referenties kunnen gebruiken die worden gebruikt voor toegang tot andere door SAML 2.0 SSO enabled-services binnen hun organisatie. U kunt bijvoorbeeld Ping Identity inschakelen als uw SAML Identity Provider (IDP) en heeft accounts op Rally, Salesforce en Dropbox die SAML 2.0 SSO ingeschakeld hebben. Wanneer u het Cisco Content Security Management-apparaat configureert om SAML 2.0 SSO als Service Provider (SP) te ondersteunen, kunnen eindgebruikers één keer inloggen en toegang hebben tot al deze services, inclusief spamquarantaine.

## Probleem

Wanneer u Download Metadata voor SAML selecteert, krijgt u de fout "Fout opgetreden tijdens het ophalen van metagegevens informatie", zoals in de afbeelding:

| CISCO Content Securit | ) <b>OV</b><br>y Management Virtual Aj | ppliance                                     |                   |          |
|-----------------------|----------------------------------------|----------------------------------------------|-------------------|----------|
| Management Applianc   | e Email Web                            |                                              |                   |          |
| Centralized Services  | Network                                | System Administration                        |                   |          |
|                       |                                        |                                              |                   |          |
| SAMI                  |                                        |                                              |                   |          |
|                       |                                        |                                              |                   |          |
| Error — Error occure  | d while retrieving met                 | adata information                            |                   |          |
| Service Provider      |                                        |                                              |                   |          |
| Add Service Provider  |                                        |                                              |                   |          |
| SP Profile Name       | Entity ID                              | Assertion Consumer URL                       | Metadata          | Delete   |
| the second second     |                                        | sma.mexesa.com:83 https://sma.mexesa.com:83/ |                   | Delete   |
| MyLab_SAML            | sma.mexesa.com:a.                      | 5 https://smainexesa.com.os/                 | Download Metadata | ۵.       |
| MyLab_SAML            | sma.mexesa.com:a                       | 5 https://smainexesa.com/65/                 | Download Metadata | Ē        |
| Identity Provider     | sma.mexesa.com:a                       | 3 https://smainexesa.com/63/                 | Download Metadata | â        |
| Identity Provider     | sma.mexesa.com:o                       | s nups://smainexesa.com/os/                  | Download Metadata | <u>∎</u> |

## Oplossing

Stap 1. Maak een nieuw zelfondertekend certificaat op de e-mail security applicatie (ESA).

Zorg ervoor dat de algemene naam gelijk is aan de URL van de entiteit, maar zonder het poortnummer, zoals in de afbeelding:

| ဂျကျက<br>cisco | Cisco<br>Email Se | C100V<br>ecurity Virtual Applian | ce                |         |                       |
|----------------|-------------------|----------------------------------|-------------------|---------|-----------------------|
| Monit          | or                | Mail Policies                    | Security Services | Network | System Administration |
|                |                   |                                  |                   |         |                       |

#### View Certificate sma.mexesa.com

| Add Certificate      |                                                                                                    |
|----------------------|----------------------------------------------------------------------------------------------------|
| Certificate Name:    | MySAML_Cert                                                                                                    |
| Common Name:         | sma.mexesa.com                                                                                                    |
| Organization:        | Tizoncito Inc                                                                                                    |
| Organization Unit:   | IT Security                                                                                                    |
| City (Locality):     | CDMX                                                                                                    |
| State (Province):    | CDMX                                                                                                    |
| Country:             | мх                                                                                                    |
| Signature Issued By: | Common Name (CN): sma.mexesa.com<br>Organization (O): Tizoncito Inc<br>Organizational Unit (OU): IT Security<br>Issued On: Jun 5 20:52:27 2019 GMT<br>Expires On: Jun 4 20:52:27 2020 GMT |

Stap 2. Exporteer het nieuwe certificaat met de extensie .pfx, typ een wachtwoord en sla het op in de machine.

Stap 3. Open een Windows-terminal en voer deze opdrachten in. Typ het wachtwoord voor de vorige stap.

• Voer deze opdracht uit om de privé-sleutel te exporteren:

openssl pkcs12 -in created\_certificate.pfx -nocerts -out certificateprivatekey.pem -nodes

• Voer deze opdracht uit om het certificaat te exporteren:

openss1 pkcs12 -in created\_certificate.pfx -nokeys -out certificate.pem Stap 4. Aan het eind van dit proces moet u twee nieuwe bestanden hebben: certificateprivatekey.pem en certificate.pem. Upload beide bestanden in het serviceprovider-profiel en gebruik hetzelfde wachtwoord dat u gebruikt om het certificaat te exporteren.

Stap 5. De SMA vereist dat beide bestanden in .PEM formaat zijn om te kunnen werken, zoals in de afbeelding.

#### **Edit Service Provider Settings**

| Service Provider Settings |                              |                                                            |                                |
|---------------------------|------------------------------|------------------------------------------------------------|--------------------------------|
| Profile Name:             | MyLab_SAML                   |                                                            |                                |
| Configuration Settings:   | Entity ID: (?)               | sma.mexesa.com                                             |                                |
|                           | Name ID Format: 🥐            | urn:oasis:names:tc:SAML:1.1:nameid-<br>format:emailAddress |                                |
|                           | Assertion Consumer<br>URL: ⑦ | https://sma.mexesa.com:83/                                 |                                |
|                           | SP Certificate:              | Browse No file selected.                                   | H.                             |
|                           |                              | Private Key: Browse No file selecte                        | ed.                            |
|                           |                              | Enter passphrase:                                          |                                |
|                           |                              | Uploaded Certificate Details:                              |                                |
|                           |                              | Issuer: C=MX\CN=sma.mexesa.co<br>Inc\ST=CDMX\OU=IT Secu    | om\L=CDMX\O=Tizoncito<br>urity |
|                           |                              | Subject: C=MX\CN=sma.mexesa.co<br>Inc\ST=CDMX\OU=IT Secu   | om\L=CDMX\O=Tizoncito<br>urity |
|                           |                              | Expiry Jun 4 21:05:51 2020 GMT<br>Date:                    |                                |
|                           |                              | Sign Requests                                              |                                |
|                           |                              | Sign Assertions                                            |                                |

Stap 6. Zorg ervoor dat u het aankruisvakje Aantekeningen aanvinkt.

Stap 7. Verzend en leg de wijzigingen vast, u moet in staat zijn om de metagegevens te downloaden, zoals in de afbeelding.

#### SAML

| Service Provider                                                                                         |                                                                                                    |                                                                  |                                                                |      |                   |        |
|----------------------------------------------------------------------------------------------------|----------------------------------------------------------------------------------------------------|------------------------------------------------------------------|----------------------------------------------------------------|------|-------------------|--------|
| Add Service Provider                                                                                     |                                                                                                    |                                                                  |                                                                |      |                   |        |
| SP Profile Name                                                                                          | Entity ID                                                                                                    | Assertion Consumer URL                                           |                                                                |      | Metadata          | Delete |
| MyLab_SAML                                                                                               | sma.mexesa.com                                                                                                    | https://sma.mexesa.com:83/                                       |                                                                |      | Download Metadata | ŵ      |
| Identity Provider<br>Add Identity Provider<br>No Identity Provider Profile<br>Copyright © 2008-2019 Cise | Opening MyLab_SAML_met<br>You have chosen to open:<br>You have chosen to open:<br>MyLab_SAML_metad<br>which is: XML file<br>from: https://10.31.1<br>What should Firefox do w<br>Open with Notepa<br>Save File<br>Do this <u>a</u> utomatically | tadata.xml<br>data.xml<br>124.137<br>vith this fi<br>ad++ : a fr | ile?<br>ree (GNU) source code editor<br>like this from now on. | (d ~ |                   |        |

# Gerelateerde informatie

- <u>Gebruikershandleiding voor AsyncOS 11.0 voor Cisco Content Security Management-</u> <u>applicaties - GD (Algemene implementatie)</u>
- <u>Technische ondersteuning en documentatie Cisco Systems</u>

#### Over deze vertaling

Cisco heeft dit document vertaald via een combinatie van machine- en menselijke technologie om onze gebruikers wereldwijd ondersteuningscontent te bieden in hun eigen taal. Houd er rekening mee dat zelfs de beste machinevertaling niet net zo nauwkeurig is als die van een professionele vertaler. Cisco Systems, Inc. is niet aansprakelijk voor de nauwkeurigheid van deze vertalingen en raadt aan altijd het oorspronkelijke Engelstalige document (link) te raadplegen.